## eClassApp 家長使用指引

## (一) eClass App 介紹

eClass App 手機應用程式由博文教育(亞洲)有限公司開發,可支援 iOS 及 Android 系統。此程式能讓家長容易檢視本校電子通告及突發事件的訊息。

家長可掃描 Qr Code 觀看此程式的介紹短片。

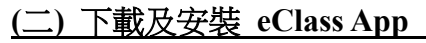

家長可從以下途徑免費下載 eClass App:

1. 使用智能手機直接從 App Store (iOS)或 Play Store(Android) 搜尋

「eClass parent App 」,下載並安裝應用程式;

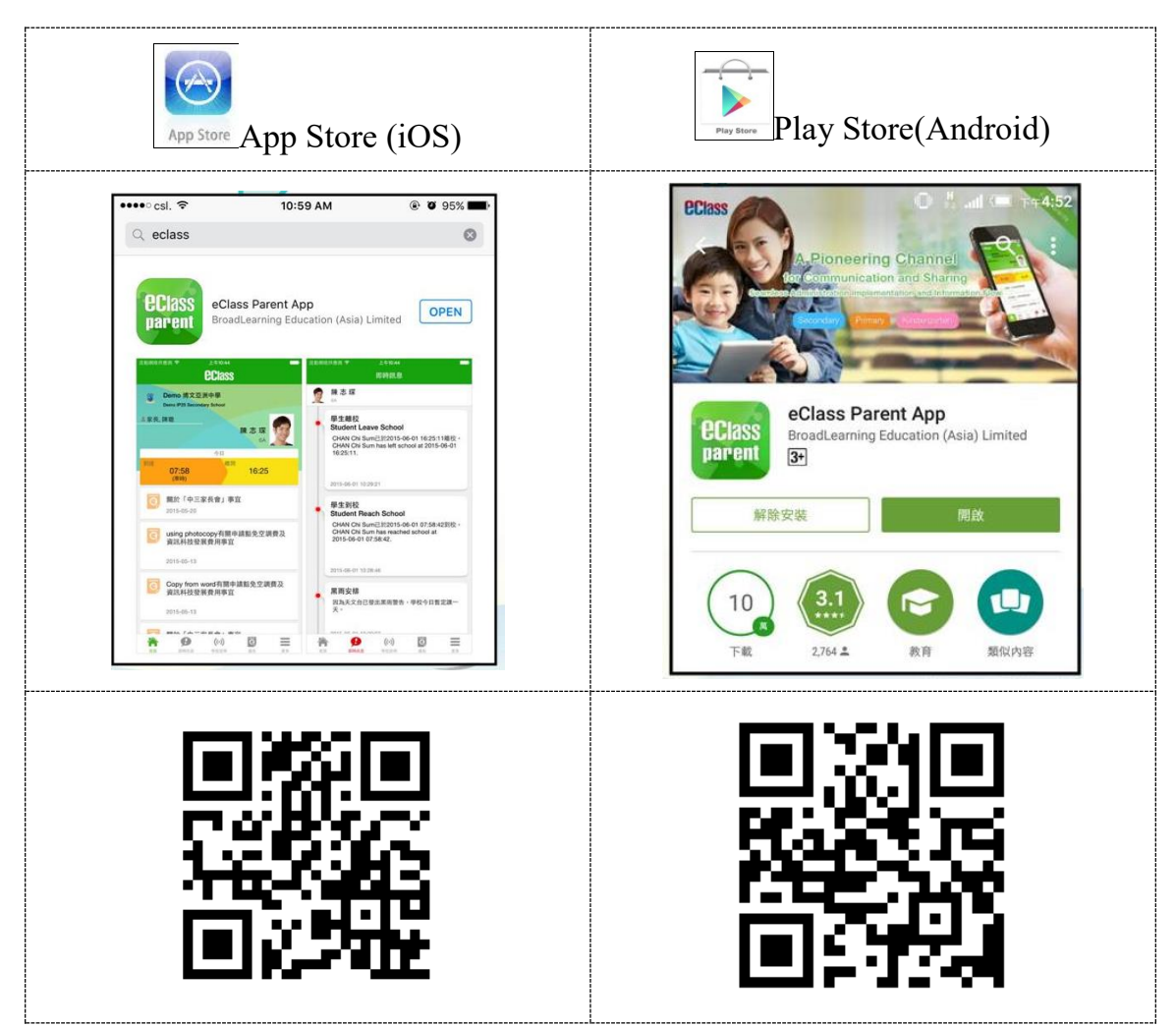

# (三) 登入及使用 eClass App

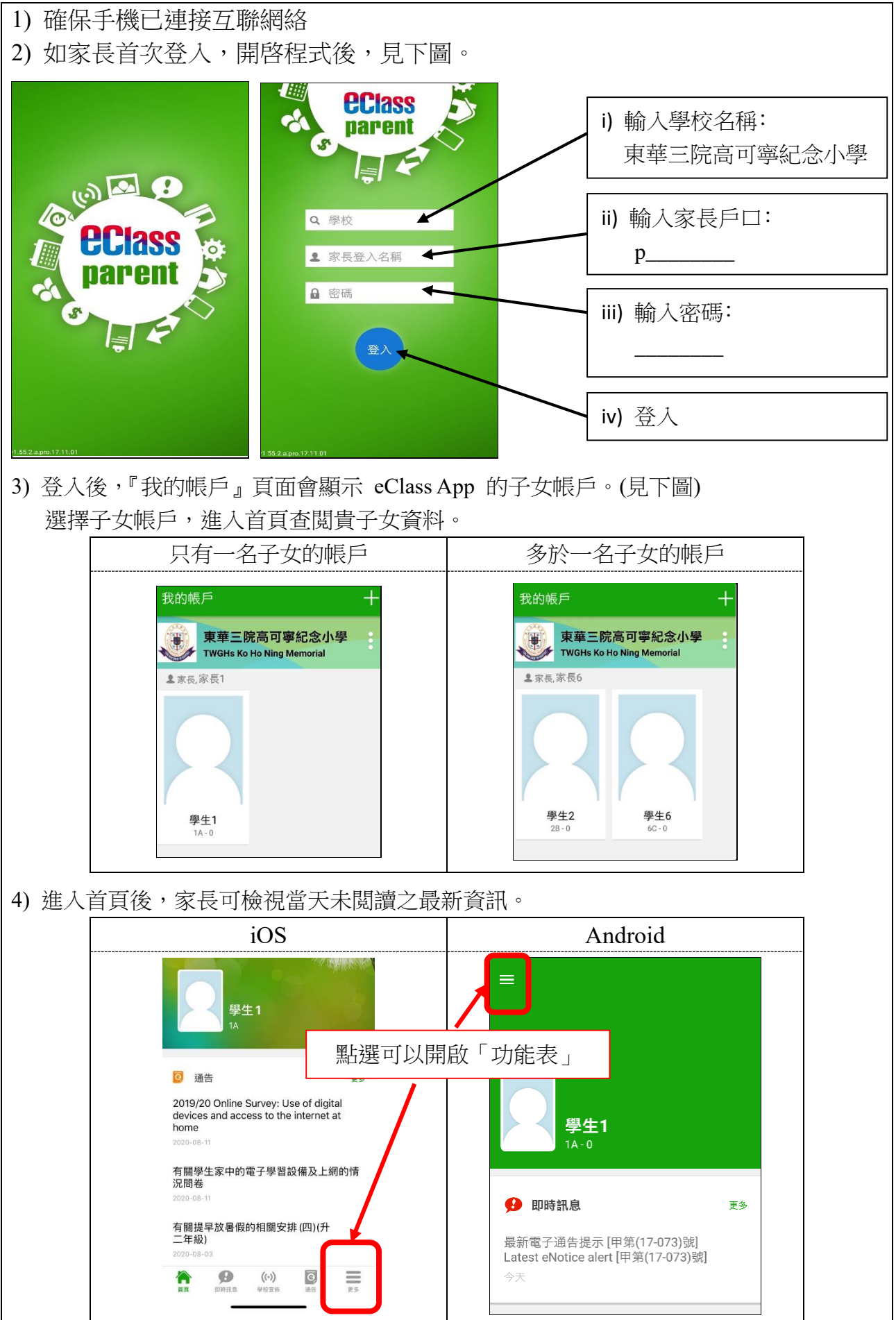

東華三院高可寧紀念小學\_eClass App 家長使用指引(20200820)

## (四) 如何簽署電子通告 (學校通告)

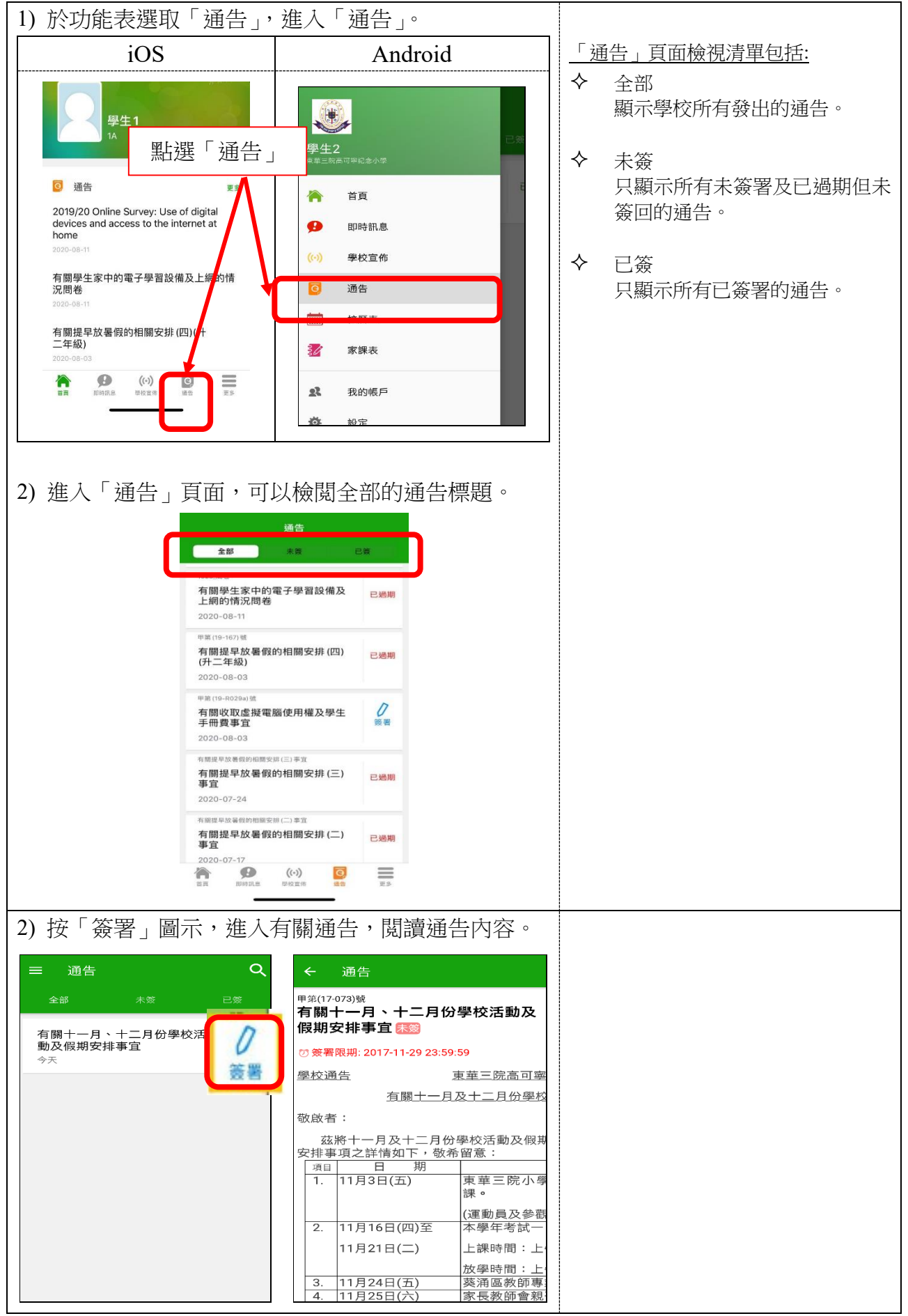

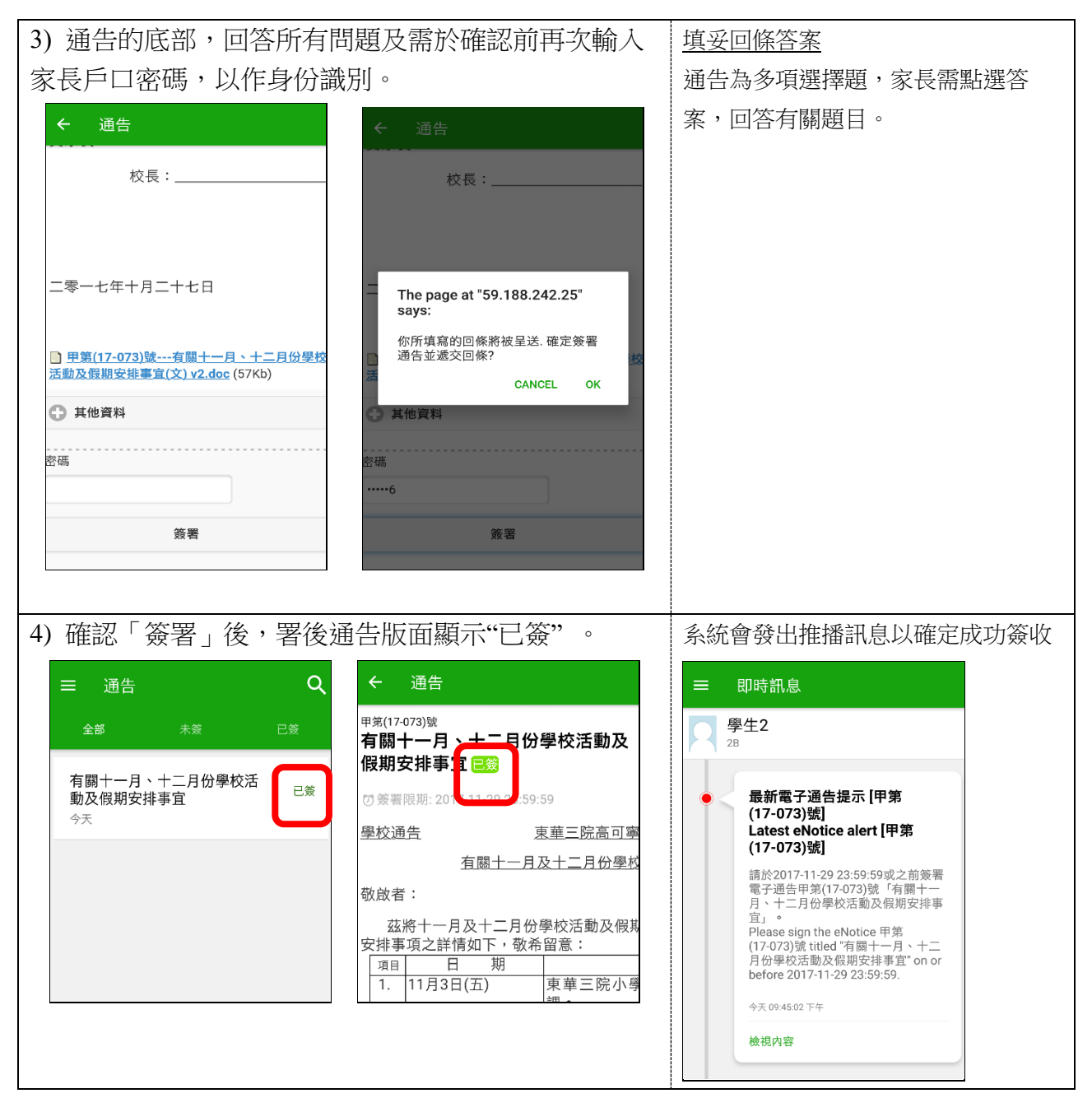

#### (五) 簽署電子通告注意事項

- ▶ 家長如有多於一位子女就讀,請為每位子女簽署通告。
- > 在簽署限期前可更改已簽署的通告,而回覆的内容則以最後一次的更改為準。
- > 家長可在「已簽」檢視清單中,重閱有關通告。

#### <u>(六) 其他功能</u>

| 於 | 於功能表選取「校曆表」,進入頁面。      |              |                 |     |                       |             |          |    |    |          |    |   |          |                         |
|---|------------------------|--------------|-----------------|-----|-----------------------|-------------|----------|----|----|----------|----|---|----------|-------------------------|
|   |                        |              | *-*<br>:::*     | C   | = 校曆表                 |             |          |    | İ  | C        |    | ¢ | 校曆表      |                         |
|   | 學生2                    |              | 2017年12月<br>五 六 |     | 017年10月               |             | 2017年11月 |    |    | 2017年12月 |    |   |          | 个问類別行事楷曾以个问顔巴標          |
| 3 | <u>ナーユー</u> を<br>東華三院7 | -<br>高可穿記念小學 | 3               | 1   | н                     |             |          | =  |    | л        | π  |   |          | 不,包括:公众限期、学校版<br>期 网络南亚 |
|   |                        | 苦日           |                 | 4   | 29                    | 30          | 31       | 1  | 2  | 3        | 4  |   |          | 期、學校爭塤                  |
|   |                        | D.R.         | 0               | 11  | 5                     | 6           | 7        | 8  | 9  | 10       | 11 |   | 7        | 即吐当白                    |
| 9 | Ð                      | 即時訊息         | 17              | 18  | 12                    | 13          | 14       | 15 | 16 | 17       | 18 |   | $\gamma$ | 以时武员                    |
|   | ((-))                  | 學校宣佈         |                 |     | 12                    | 10          |          | 10 | 10 | .,       | 10 |   |          | <b>豕</b> 辰 叩            |
|   | a                      | 涌生           | 24              | 25  | 19                    | 20          | 21       | 22 | 23 | 24       | 25 |   | 入        | 與<br>於<br>官<br>左        |
|   |                        |              | 1               | 2   | 26                    | 27          | 28       | 29 | 30 | 1        | 2  |   | Ŷ        | 学仪旦仰                    |
| t |                        | 校曆表          |                 |     |                       |             |          | _  |    |          |    |   |          | 仪图取新闪息                  |
| : | 30                     | 家課表          | 8               | 9   | 3                     | 4           | 5        | б  | 7  | 8        | 9  |   |          |                         |
| - |                        |              | 1 and           | >   | З                     | 审華三院小學聯校渾動€ |          |    |    |          | ~  | > |          |                         |
|   | 我的帳戶                   |              |                 |     | Ŭ                     |             |          |    |    |          |    |   |          |                         |
|   | <b>心</b> 設定            |              | 初               | >   | 11 全港幼兒英文歌唱比賽(初<br>素) |             |          |    |    |          | >  |   |          |                         |
|   |                        |              |                 | (其) |                       |             |          |    |    |          |    |   |          |                         |
|   | ?                      | 用戶指南         |                 | >   | 16 考試一                |             |          |    | >  |          |    |   |          |                         |
|   |                        |              |                 |     |                       |             |          |    |    |          |    |   |          |                         |

#### (七) 其他注意事項

▶ 保持開啟手機接收推播通知的功能,可以容易接收即時的 e 資訊。

| 如何設定手機接收推播通知?                          |                                                                |  |  |  |  |  |  |  |
|----------------------------------------|----------------------------------------------------------------|--|--|--|--|--|--|--|
| (因應不同品牌的手機或各 Android 版本,設定中的用詞有機會不一樣。) |                                                                |  |  |  |  |  |  |  |
| iOS                                    | Android                                                        |  |  |  |  |  |  |  |
| 1. 前往手機的 <u>設定</u> > <u>通知</u> >       | 1. 前往手機的 <u>設定</u> > <u>應用程式及通知</u> >                          |  |  |  |  |  |  |  |
| 開啟 eClass Parent 的允許通知。                | 通知管理開啟 eClass Parent 的允許通知。                                    |  |  |  |  |  |  |  |
| ✓通知 eClass Parent                      | ← 通知管理                                                         |  |  |  |  |  |  |  |
| 允許通知                                   | eClass Parent (i)                                              |  |  |  |  |  |  |  |
| 提示                                     | 允許通知 〇〇                                                        |  |  |  |  |  |  |  |
| 09:41        鎖定畫面     通知中心             | <ul> <li>         於狀態列顯示         <ul> <li></li></ul></li></ul> |  |  |  |  |  |  |  |

- i. 如家長對系統的安裝及使用有任何查詢,請聯絡 eClass 供應商 聯絡電話:3913 3211 電郵: support@broadlearning.com
- ii. 若對系統的登入及密碼有任何查詢,請與本校馬潔儀老師聯絡(電話號碼: 2745 2005)